## VOUS ETES ETUDIANT DANS LE CADRE D'UN PROGRAMME D'ECHANGE OU D'UN ACCORD BILATERAL D'ECHANGE ENTRE VOTRE UNIVERSITE ET VOTRE ETABLISSEMENT A BREST

## VOUS ETES VENU A BREST DANS LE CADRE D'UNE DEMARCHE DIPLOMANTE INDIVIDUELLE

Rendez-vous sur le site <u>messervices.etudiant.gouv.fr</u> Connectez-vous ou cliquez sur inscription, puis complétez la rubrique identité de

l'étudiant.

Cochez la case « Je n'ai pas d'INE » et fournissez un document confirmant votre acceptation dans l'établissement d'accueil.

Cliquez ensuite sur le CVEC et sélectionnez la ville de Brest

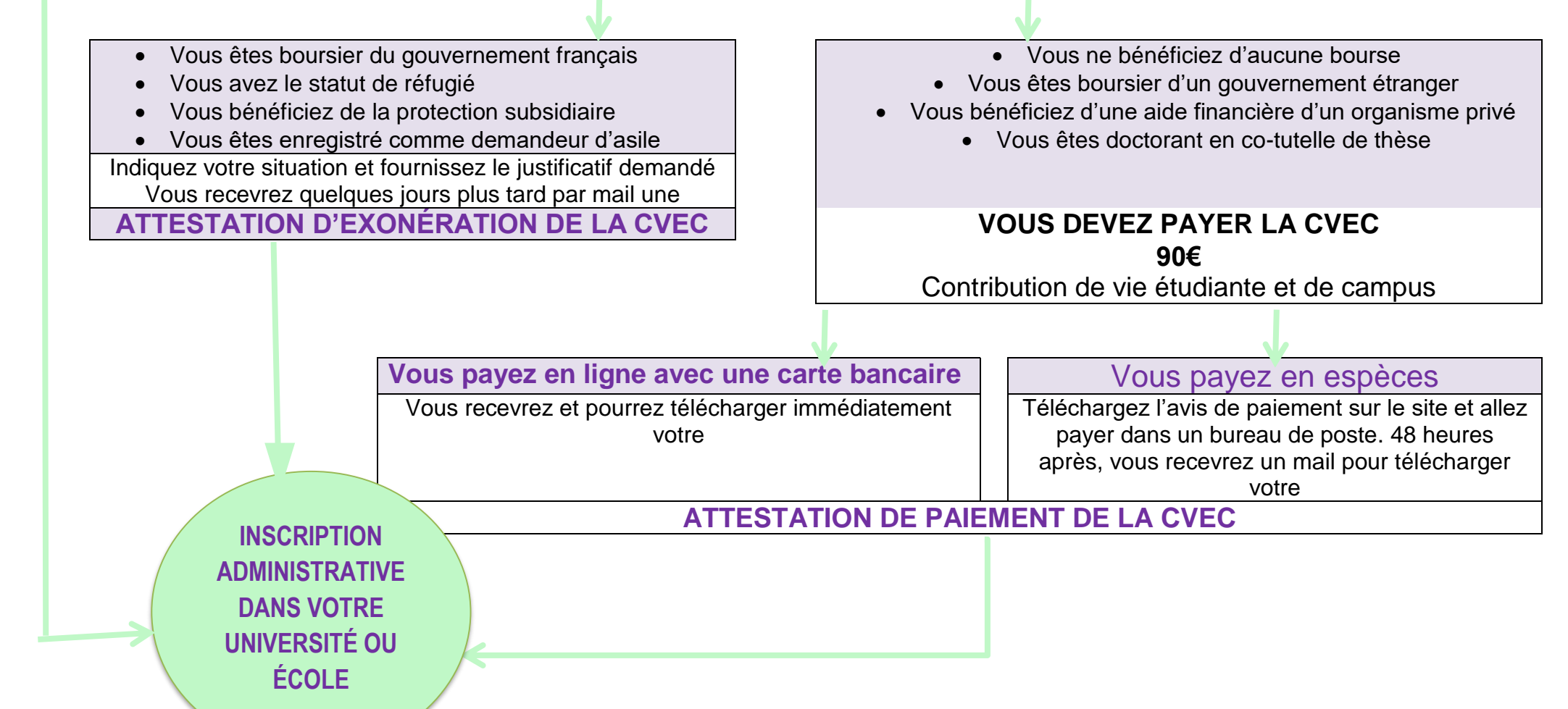